## Benutzerhinweise IServ (Anmelden)

## Anmelden

| <ol> <li>Rufe die IServ-Seite der<br/>Grundschule<br/>Everswinkel auf:<br/><u>www.gse.everswinkel.de</u><br/>(Nur oben im Browser<br/>nicht auf Google o.ä.)</li> </ol> |                                                                                                    |
|----------------------------------------------------------------------------------------------------|----------------------------------------------------------------------------------------------------|
| 2. Gib deinen                                                                                                    |                                                                                                    |
| Accountnamen ein.                                                                                                    | IServ-Anmeldung                                                                                                    |
|                                                                                                    |                                                                                                    |
| 3. Gib dein Passwort ein.                                                                                                    | max.mustermann                                                                                                    |
|                                                                                                    |                                                                                                    |
|                                                                                                    | 3.                                                                                                    |
| 4. Klicke auf "Anmelden".                                                                                                    |                                                                                                    |
|                                                                                                    | D Anmelder                                                                                                    |
|                                                                                                    |                                                                                                    |
|                                                                                                    |                                                                                                    |
| 5. Lege beim ersten                                                                                                    | jone jonken push (hun jurahan (hu jir)<br>Resolution Ser-pus X 4                                                                                                    |
| Anmelden ein neues                                                                                                    | (C)     (C)     (C) |
| Passwort fest.                                                                                                    | Passwort setzen Sie mussen ein neues Passwort festlegen.                                                                                                    |
| 6. Gib das Passwort erneut                                                                                                    | Aus Sicherholtsgründen mässen Sie für Passwort ändern, bevor Sie<br>britikhnie Körnen.     Dos Passwort darf 076- und kleinblichtaben sowe Ziftern und                                                                                                    |
| ein und merke es dir                                                                                                    | 2 Jacoms entralisten. Untalide send enter ferande Aus Glorengeringsteinen<br>Jacoms die die Programmen der Versteinen der Aussteinen der Aussteinabig Jacketen.<br>Tigter Je komplexen für Plasswort al. dostis Jaczer darf es sein.                                                                                                    |
| gut.                                                                                                    | Neves Passoot                                                                                                    |
| 7. Drucke auf Ok!                                                                                                    | Passwort wiederholen                                                                                                    |
|                                                                                                    | P CR: D Aunotan                                                                                                    |
|                                                                                                    |                                                                                                    |
|                                                                                                    |                                                                                                    |
|                                                                                                    |                                                                                                    |
|                                                                                                    |                                                                                                    |
|                                                                                                    |                                                                                                    |

| 8. Du bist nun auf der | IServ               | ♠ → Startseile                                              |                             |
|------------------------|---------------------|-------------------------------------------------------------|-----------------------------|
| Startseite angekommen. | MM Max Mustermann - | Hallo Max!                                                  |                             |
| Auf der linken Seite   | Schnellzugriff 🖌    | 😁 E-Mail                                                    | i Kalender                  |
| befindet sich die      | E-Mail              | - Es befindet sich keine ungelesene E-Mail im Posteingang - | - Keine in den nächsten 14  |
| Modulleiste.           | 5 Kalender          | r ∉ E-Mails senden und empfangen                            |                             |
|                        | Messenger           |                                                             |                             |
|                        | Verwaltung          | I News                                                      | 🂐 Geburtstage               |
|                        | Alle Module >       | Es gibt zur Zeit keine Neuigkeiten.                         | - Keine in den nächsten 7 T |
|                        | Impressum           |                                                             |                             |
|                        |                     |                                                             |                             |